COPYRIGHT © Hangzhou EZVIZ Software Co., Ltd. Všechna práva vyhrazena.

Jakékoli a veškeré informace, včetně, mimo jiné, textů, obrázků a grafů, jsou vlastnictvím společnosti Hangzhou EZVIZ Software Co., Ltd. (dále uváděno jako "EZVIZ"). Žádnou část tohoto návodu k obsluze (dále uváděného jako "návod") ani návod jako celek nelze bez předchozího písemného souhlasu společnosti EZVIZ jakýmkoli způsobem reprodukovat, měnit, překládat ani šířit. Pokud není jinak výslovně uvedeno, společnost EZVIZ neposkytuje ve vztahu k návodu žádné záruky ani ujištění, a to ani výslovné, ani vyplývající.

#### Informace o tomto návodu

V návodu jsou obsaženy pokyny k používání a obsluze výrobku. Obrázky, schémata, snímky a veškeré ostatní zde uvedené informace slouží pouze jako popis a vysvětlení. Informace obsažené v tomto návodu podléhají vzhledem k aktualizacím firmwaru nebo z jiných důvodů změnám bez upozornění. Nejnovější verzi naleznete na webových stránkách ∈zvız <sup>™</sup> (http://www.ezviz.com).

#### Záznam revizí

Nové vydání – Květen 2022

#### Prohlášení o ochranných známkách

∈zviz <sup>™</sup>, \$7 <sup>™</sup>, a ostatní ochranné známky a loga společnosti EZVIZ jsou vlastnictvím společnosti EZVIZ v různých jurisdikcích. Ostatní níže uvedené ochranné známky a loga jsou vlastnictvím příslušných vlastníků.

#### Prohlášení o vyloučení odpovědnosti

POPISOVANÝ VÝROBEK JE DO MAXIMÁLNÍHO ROZSAHU POVOLENÉHO PŘÍSLUŠNÝMI ZÁKONY SPOLU SE SVÝM HARDWAREM, SOFTWAREM A FIRMWAREM POSKYTOVÁN "TAK, JAK JE" SE VŠEMI SVÝMI ZÁVADAMI A CHYBAMI A SPOLEČNOST EZVIZ NEPOSKYTUJE ŽÁDNÉ ZÁRUKY. VÝSLOVNĚ VYJÁDŘENÉ ANI VYPLÝVAJÍCÍ, VČETNĚ, ALE NIKOLI VÝHRADNĚ, PRODEJNOSTI, ÚSPOKOJIVÉ KVALITY, VHODNOSTI PRO URČITÝ ÚČEL A BEZ NEOPRÁVNĚNÉHO ZÁSAHU DO PRÁV TŘETÍ STRANY. V ŽÁDNÉM PŘÍPADĚ NEBUDE SPOLEČNOST EZVIZ. JEJÍ ŘEDITELÉ. MANAŽEŘI. ZAMĚSTNANCI ANI ZÁSTUPCI ZODPOVĚDNÍ ZA JAKÉKOLI ZVLÁŠTNÍ, NÁSLEDNÉ, NÁHODNÉ NEBO NEPŘÍMÉ ŠKODY, VČETNĚ, MIMO JINÉ, ŠKOD ZE ZTRÁTY OBCHODNÍHO ZISKU, PŘERUŠENÍ OBCHODNÍ ČINNOSTI NEBO ZE ZTRÁTY DAT NEBO DOKUMENTACE VE SPOJENÍ S POUŽÍVÁNÍM TOHOTO VÝROBKU. A TO ANI V PŘÍPADĚ, ŽE SPOLEČNOST EZVIZ BYLA NA MOŽNOST TAKOVÝCHTO ŠKOD UPOZORNĚNA. DO MAXIMÁLNÍHO ROZSAHU POVOLENÉHO PŘÍSLUŠNÝMI ZÁKONY NEBUDE V ŽÁDNÉM PŘÍPADĚ CELKOVÁ ODPOVĚDNOST SPOLEČNOSTI EZVIZ PŘESAHOVAT PŮVODNÍ KUPNÍ CENU PRODUKTU. SPOLEČNOST EZVIZ NENESE ŽÁDNOU ODPOVĚDNOST ZA ZRANĚNÍ OSOB ANI ŠKODY NA MAJETKU. KTERÉ VZNIKLY NÁSLEDKEM VÝPADKU POUŽÍVÁNÍ PRODUKTU NEBO UKONČENÍ SLUŽEB ZPŮSOBENÝMI: A) NESPRÁVNOU INSTALACÍ NEBO JINÝM NEŽ POŽADOVANÝM POUŽÍVÁNÍM: B) OCHRANOU NÁRODNÍCH ZÁJMŮ NEBO VEŘEJNÉHO ZÁJMU: C) VYŠŠÍ MOCÍ: D) VÁMI NEBO TŘETÍ STRANOU VČETNĚ, ALE NIKOLI VÝHRADNĚ, V DŮSLEDKU POUŽÍVÁNÍ MIMO JINÉ PRODUKTŮ, SOFTWARU A API IKACÍ TŘFTÍ STRANY.

POUŽÍVÁNÍ VÝROBKŮ S PŘÍSTUPEM NA INTERNET JE ZCELA NA VAŠE VLASTNÍ RIZIKO. SPOLEČNOST EZVIZ NENESE ŽÁDNOU ZODPOVĚDNOST ZA NEOBVYKLÉ FUNGOVÁNÍ, ÚNIK OSOBNÍCH ÚDAJŮ ANI JINÉ ŠKODY VYPLÝVAJÍCÍ Z KYBERÚTOKU, ÚTOKU HACKERŮ, NAPADENÍ VIRY NEBO JINÝCH BEZPEČNOSTNÍCH RIZIK INTERNETU. SPOLEČNOST EZVIZ VŠAK V PŘÍPADĚ POTŘEBY POSKYTNE OKAMŽITOU TECHNICKOU PODPORU. ZÁKONY TÝKAJÍCÍ SE SLEDOVÁNÍ A ZÁKONY TÝKAJÍCÍ SE OCHRANY ÚDAJŮ SE LIŠÍ DLE JURISDIKCE. PŘED POUŽÍVÁNÍM TOHOTO VÝROBKU SI PŘEČTĚTE VŠECHNY PŘÍSLUŠNÉ ZÁKONY VAŠÍ JURISDIKCE, ABYSTE ZAJISTILI, ŽE POUŽÍVÁNÍ JE V SOULADU S PŘÍSLUŠNÝMI ZÁKONY. SPOLEČNOST EZVIZ NEPONESE ŽÁDNOU ZODPOVĚDNOST V PŘÍPADĚ, ŽE SE TENTO VÝROBEK POUŽÍVÁ K NELEGÁLNÍM ÚČELŮM.

V PŘÍPADĚ JAKÉHOKOLI ROZPORU MEZI VÝŠE UVEDENÝM A PŘÍSLUŠNÝMI ZÁKONY PLATÍ DRUHÉ ZMÍNĚNÉ.

# Obsah

| Pokyny1                                                                                                    |                  |
|----------------------------------------------------------------------------------------------------|------------------|
| Obsah balení                                                                                                    | 1<br>2           |
| Instalace aplikace EZVIZ4                                                                                                    | 1                |
| Pokyny k montáži       4         1. Montáž montážní desky       5         2. Vkládání klíče do zámku       6         3. Montáž těla zámku       6         4. Vložení baterií       6                             | 5<br>7<br>8      |
| Nainstalujte dveřní senzor       9         1. Přípravy instalace       9         2. Spustit instalaci       9                                                                                                    | )<br>9<br>9      |
| Přidání zámku do aplikace EZVIZ       11         1. Přidání zámku do aplikace EZVIZ       11         2. Kalibrace zámku       12         3. Propojit snímač dveří       14         4. Dokončení montáže       14 | 1<br>3<br>4<br>5 |
| Správa klíče Bluetooth       15         1. Přidání klíčů Bluetooth       14         2. Správa klíčů Bluetooth       14                                                                                           | 55               |
| Provoz a správa       16         1. Vložení baterií       16         2. Obnovení továrního nastavení       16         3. Alarmy.       16                                                                        | 5<br>6<br>6      |
| Ovládání v aplikaci EZVIZ.       17         1. Stránka s podrobnostmi o autě.       17         2. Nastavení.       18                                                                                            | 7<br>7<br>8      |
| Údržba                                                                                                    | )<br>0<br>0      |

# Pokyny

- Montáž chytrého zámku EZVIZ (dále označovaného jako "zámek") ovlivňuje jeho normální fungování a životnost. Doporučuje se svěřit montáž profesionálním pracovníkům.
- · Zámek je určen k používání pouze ve vnitřních prostorech.
- V případě malování se doporučuje zámek vyjmout a namontovat zpět až po vymalování, aby se předešlo poškození zámku a snížení jeho životnosti.
- Upozorňujeme, že dezinfekční prostředky mohou těleso zámku poškodit.
- Pokud po nějaké době dojde ke snížení napětí baterií, zobrazí se alarm nízkého stavu nabití baterií. Baterie včas vyměňte a dbejte přitom na vložení se správnou polaritou.
- Pokud z domu odjíždíte na delší dobu nebo nebudete delší dobu zámek používat, je třeba k zajištění dlouhé životnosti zámku vyjmout baterie.
- · Zkontrolujte, zda lze dveře odemknout zvenku v případě, že je zevnitř vložen klíč.
- Zámek má kapacitu k uložení až 50 klíčů Bluetooth, 50 hesel a 50 karet.

# Obsah balení

1. Obsah balení

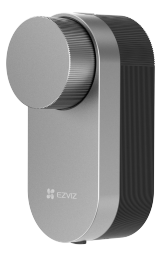

Chytrý zámek (x1)

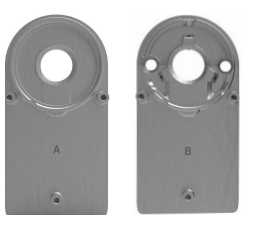

Montážní deska (x2)

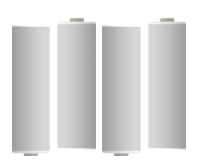

Baterie velikosti AA (x4)

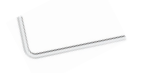

Šestihranný klíč (x1)

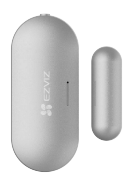

Dveřní senzor (x1)

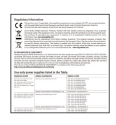

Křížový šroubovák (x1)

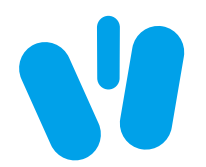

Dvojstranná páska (x1)

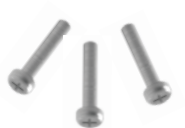

Sada šroubů (x1)

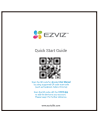

Stručná příručka (x1)

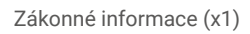

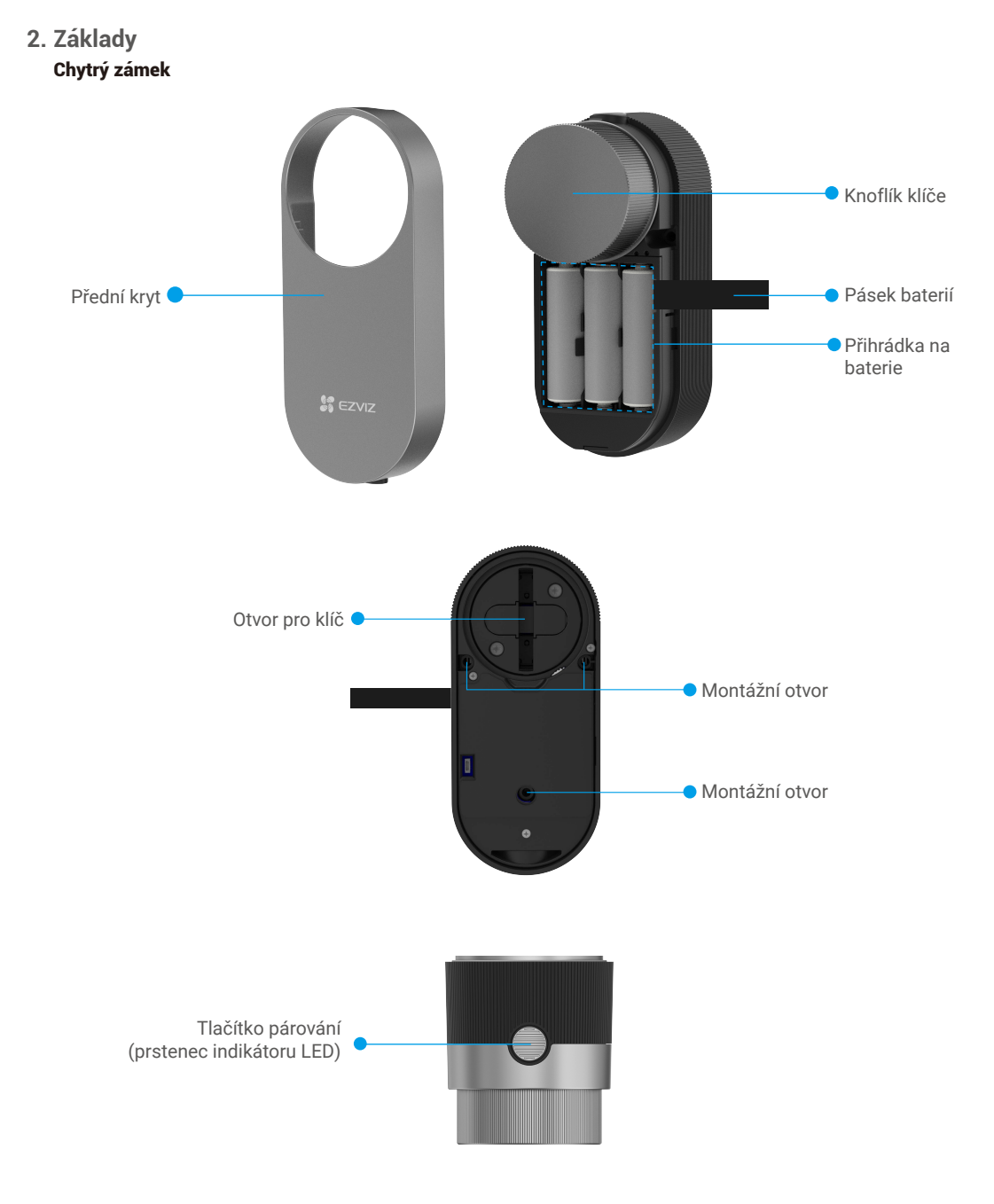

| Název                   | Popis                                                                                                    |                                                                                       |
|-------------------------|----------------------------------------------------------------------------------------------------|---------------------------------------------------------------------------------------|
| Prstenec indikátoru LED | -                                                                                                    | Trvale oranžová: Dveře jsou odemčeny nebo inicializovány.                             |
|                         | • •                                                                                                    | Pomalu bliká oranžová: Odemčení se nezdařilo.                                         |
|                         | ••••                                                                                                    | Rychle bliká oranžová: Probíhá inicializace.                                          |
|                         | _                                                                                                    | Svítí modrá: Došlo k úspěšnému uzamčení, kalibraci nebo přidání do<br>aplikace EZVIZ. |
|                         | • •                                                                                                    | Pomalu bliká modrá: Došlo k úspěšnému odemčení.                                       |
|                         | ••••                                                                                                    | Rychle bliká modrá: Probíhá režim přidávání nebo kalibrace.                           |
| Battery Belt            | <ul> <li>Když vkládáte baterie do prostoru pro baterie, vložte pod ně pásek.</li> <li>Až budete potřebovat baterie vyměnit, zatáhněte za pásek a baterie vyskočí.</li> </ul>                                                                                                    |                                                                                       |
| Matching Key            | <ul> <li>Jedním stisknutím odemknete/zamknete zámek.</li> <li>Při inicializaci provedete stisknutím a podržením tlačítka po dobu 3 sekund přidání do aplikace EZVIZ.</li> <li>Vyjměte baterie, stiskněte tlačítko párování a podržte jej stisknuté a pak vraťte baterie zpět. Stiskněte tlačítko párování a podržte jej stisknuté po dobu 5 s, dokud nebude prstenec indikátoru LED svítit trvale oranžově. Znamená to, že hodnoty všech parametrů jsou obnoveny na tovární nastavení.</li> </ul> |                                                                                       |

- Indikátor LED bude blikat pouze při ovládání zámku.
  Obecně je zámek v režimu spánku a indikátor LED je zhasnutý.

#### Dveřní senzor

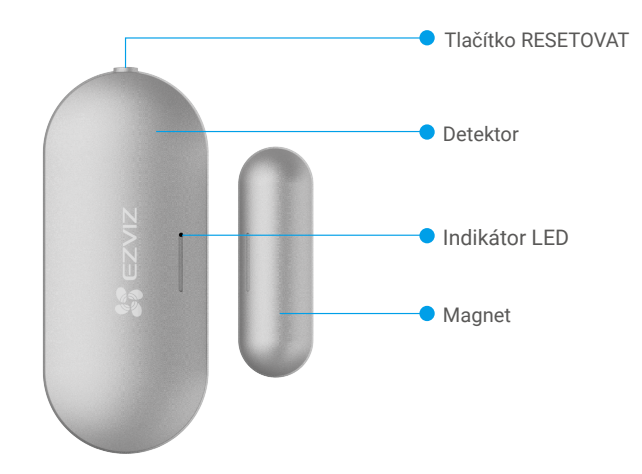

| Název              | Popis                                                                                                    |  |
|--------------------|----------------------------------------------------------------------------------------------------|--|
| Tlačítko RESETOVAT | Stisknutím a podržením tlačítka po dobu 5 s přejde senzor do režimu<br>přidávání zařízení.                                                                             |  |
| Indikátor LED      | <ul> <li>Rychle modře bliká: Senzor přechází do režimu přidávání zařízení.</li> <li>Jednou rychle blikne modrá: Spustily se signály otevření/zavření dveří.</li> </ul> |  |

# Instalace aplikace EZVIZ

- 1. Připojte mobilní telefon k síti Wi-Fi (doporučeno).
- 2. Zadáním textu "EZVIZ" vyhledejte v obchodech App Store nebo Google Play™ aplikaci EZVIZ. Stáhněte ji a nainstalujte.
- 3. Spusťte aplikaci a zaregistrujte svůj uživatelský účet EZVIZ.

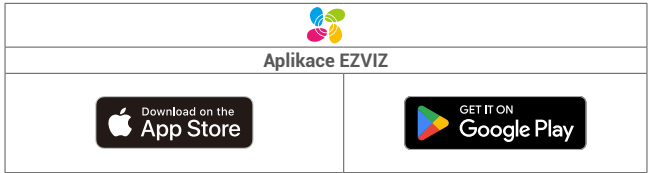

Pokud jste aplikaci již používali, zajistěte, aby se jednalo o nejnovější verzi. Chcete-li zjistit, zda je dostupná aktualizace, přejděte do obchodu s aplikacemi a vyhledejte text "EZVIZ".

# Pokyny k montáži

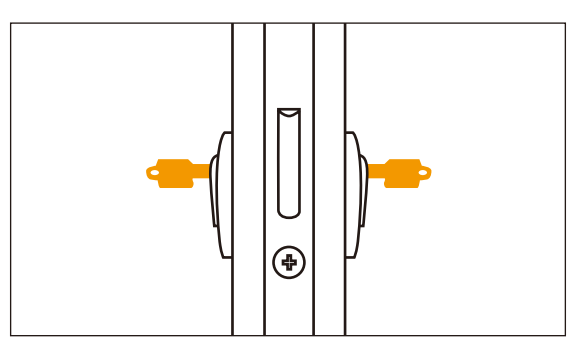

Zkontrolujte, zda lze dveře odemknout zvenku v případě, že je zevnitř vložen klíč.

Klepnutím na tlačítko

zhlédněte instalační video.

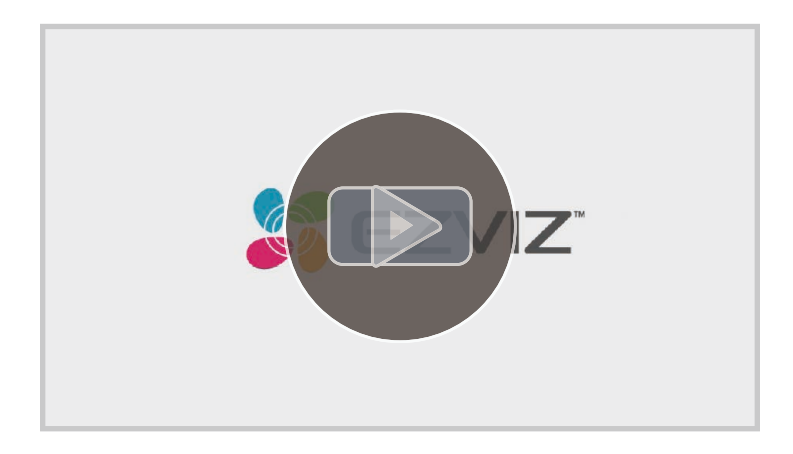

## **Install the Smart Lock**

## 1. Montáž montážní desky

Zámek se montuje na vnitřní stranu stávající cylindrické vložky. V závislosti na cylindrické vložce lze vybírat ze dvou různých typů montážní desky:

Pokud je zámek s tlačítkem, můžete zakoupit adaptér EZVIZ pro zámek s tlačítkem pro instalaci.

#### Montážní deska A

Vložka má na vnitřní straně dveří přesah méně než 3 mm: Zámek se lepí na dveře pomocí speciálních lepicích podložek.

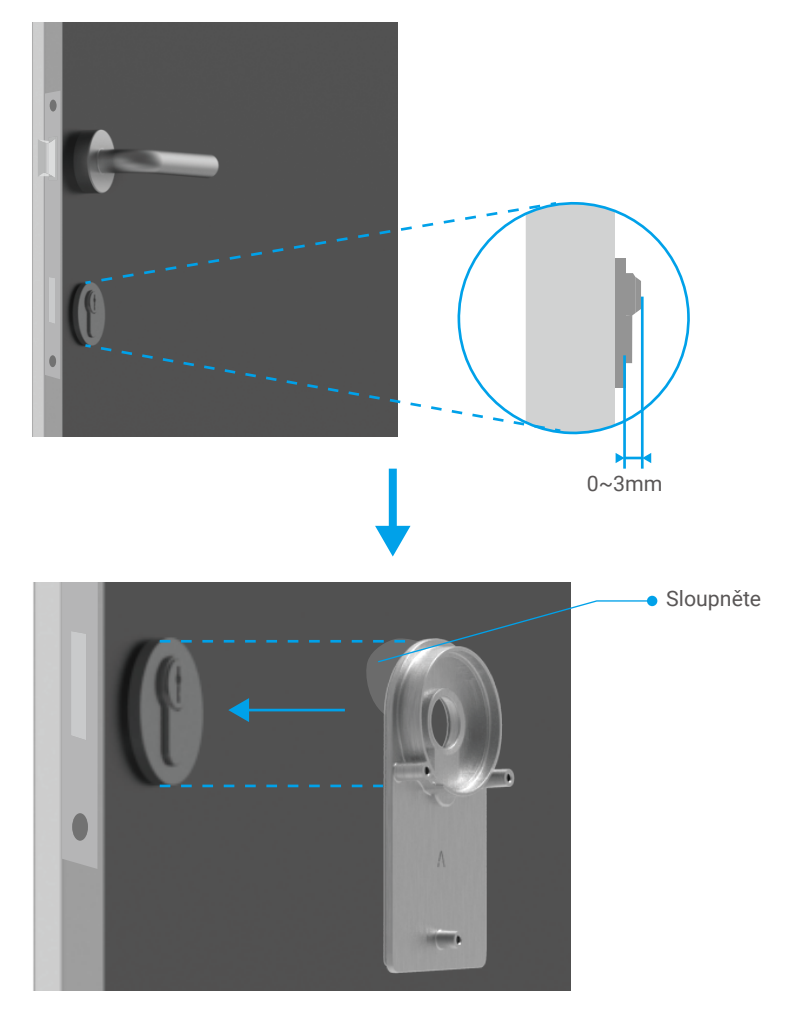

#### Montážní deska B

Válec s více než 3 mm přesahem na vnitřní straně dveří: připevněte montážní desku B k válci šrouby pomocí dodané šestihranné klíče. Pečlivě připevněte šrouby, které již jsou v montážní desce, a bez velké fyzické námahy, aby nedošlo k poškození válce.

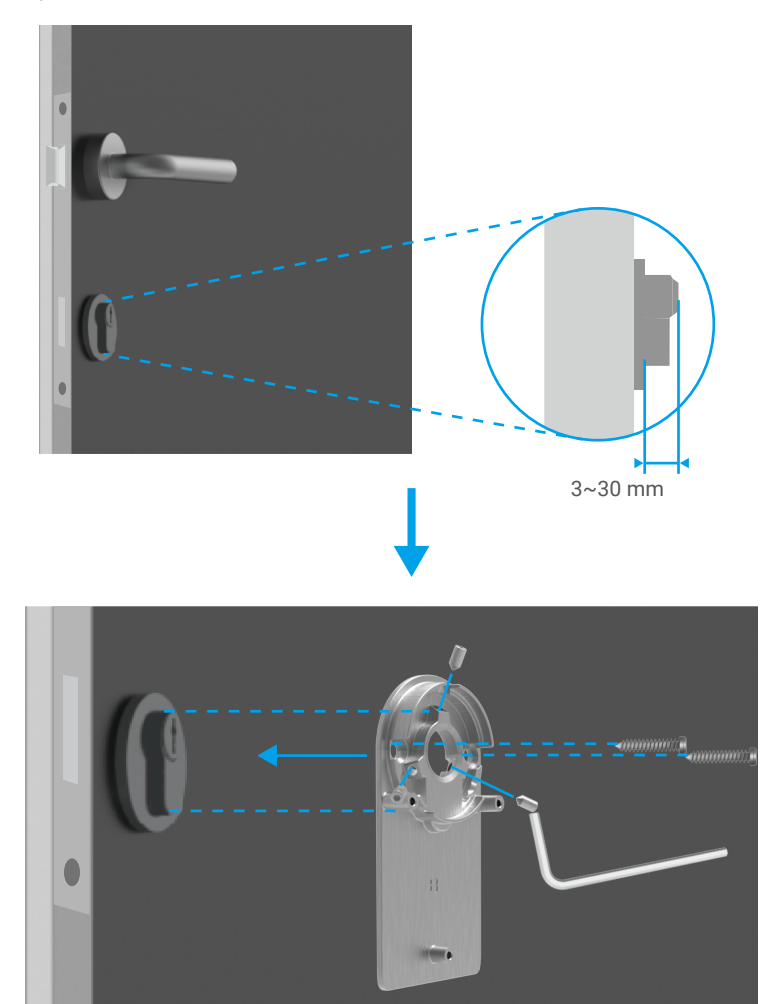

## 2. Vkládání klíče do zámku

O zámku se předpokládá, že bude umožňovat bezklíčové otevírání dveří. Chcete-li, aby byl zámek kompatibilní s klíčem, musí být splněny následující podmínky:

- Klíč nesmí mít větší tloušťku než 5 mm.
- Délka hlavy klíče včetně krku musí být max. 40 mm, aby byl zámek kompatibilní. (Hlava klíče je ta část klíče, která se uchopuje při otevírání dveří. Hned následující část klíče po hlavě se nazývá krk.)
- Pokud je na klíč připevněna plastová krytka, díky které má klíč celkově tloušťku větší než 5 mm, musí se tato krytka sejmout. Tato krytka zvyšuje tloušťku klíče, díky čemuž pak nelze vložit trn do zámku.

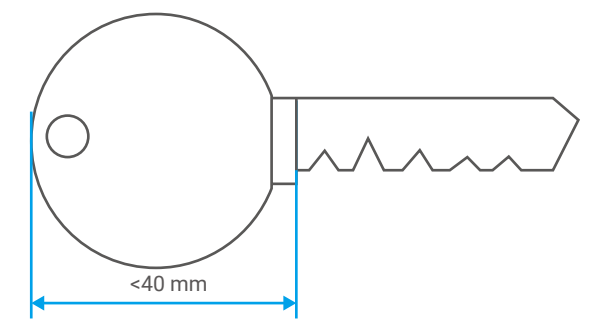

Na tvaru hlavy klíče vůbec nezáleží. Může být kulatý, hranatý i oválný.

Vložte dle níže uvedeného obrázku klíč do otvoru pro klíč (jako příklad je uvedena montážní deska A):

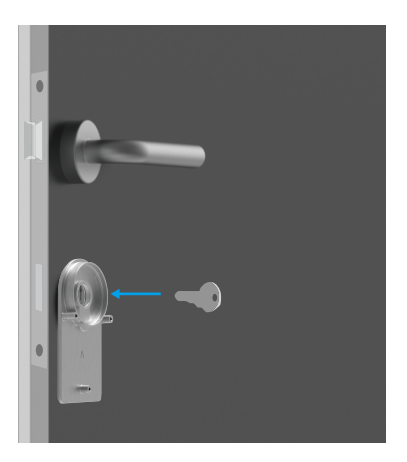

## 3. Montáž těla zámku

Pomocí dodaného křížového šroubováku připevněte pomocí tří šroubů (PM3×16) tělo zámku k montážní desce (zde je jako příklad uvedena montážní deska A).

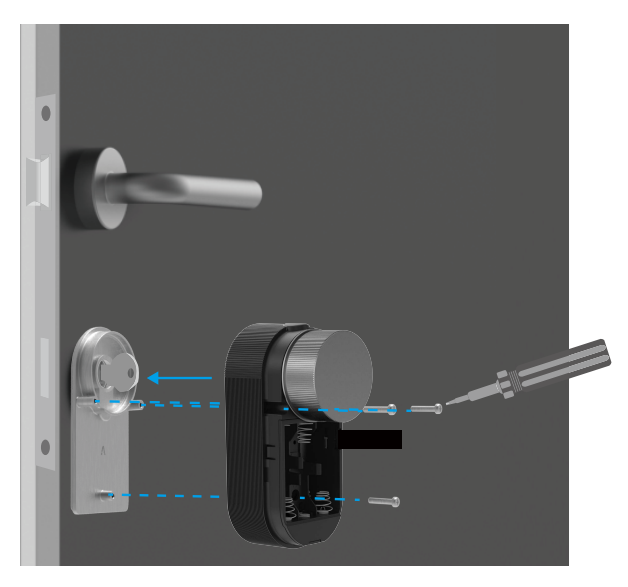

#### 4. Vložení baterií

Vložte do otvoru pro baterie 4 bateSrie velikosti AA. Při vkládání baterií dbejte na správné vložení dle kladného a záporného pólu. Zajistěte, aby byl pásek baterií na spodní části prostoru pod bateriemi.

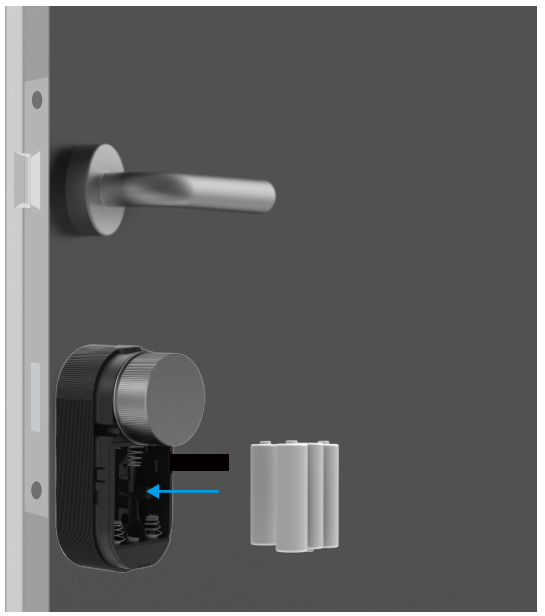

() Uložte přední kryt stranou pro budoucí použití.

## Nainstalujte dveřní senzor

#### 1. Přípravy instalace

1. Pomocí drážky pro sejmutí sejměte kryt senzoru.

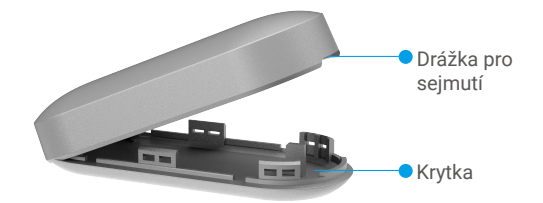

2. Podle níže uvedeného obrázku vyjměte izolační pásku baterií.

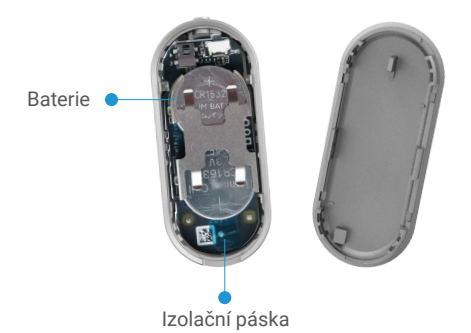

- Pokud je úroveň nabití baterií nízká, odešle se do aplikace EZVIZ upozornění na nízký stav nabití baterií a nutnost výměny baterií.
  - · Je-li třeba baterie vyměnit, zakupte dvě baterie CR1632.
  - Při výměně baterie vkládejte baterii kladným pólem směrem nahoru.
  - Při dotyku s deskou spojů mějte ruce čisté a suché.

#### 2.Spustit instalaci

- Senzor musí být umístěn mimo jakékoli magnetické pole. Jsou-li dveře nebo okno zavřeny, musí být vzdálenost mezi senzorem a magnetem max. 20 mm.
  - Před nalepením senzoru nejprve z povrchu dveří nebo okna setřete prach. Nenalepujte senzor na stěny natírané vápnem.
  - Montážní naváděcí drážky na senzoru a magnetu by měly být umístěny u sebe a měly by být zarovnány (viz níže uvedený obrázek).
  - Montážní výška je max. 1,8 m.
  - Rozsah provozní teploty senzoru je -10 až 55 °C.
- 1. Vyberte místo k montáži senzoru.
- 2. Připevněte senzor na vybrané místo pomocí oboustranné pásky.
- 3. Přitiskněte senzor po dobu přibližně 20 sekund.

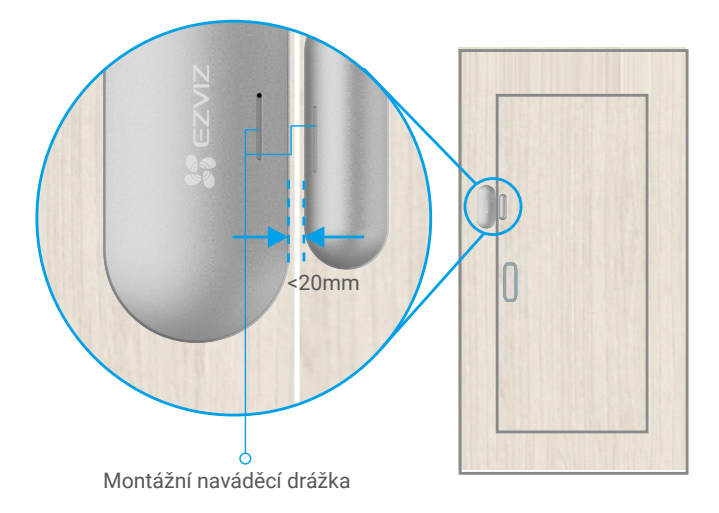

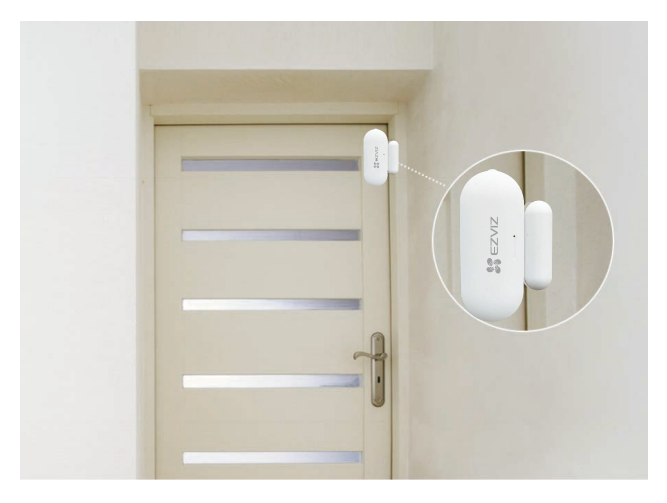

## Přidání zámku do aplikace EZVIZ

Rozhraní aplikace se může lišit v závislosti na aktualizaci verze. Rozhodující je rozhraní aplikace instalované v telefonu.

#### 1. Přidání zámku do aplikace EZVIZ

1. Přihlaste se v aplikaci EZVIZ ke svému účtu a klepněte na ikonu přidávání zařízení. Poté se zobrazí rozhraní pro skenování kódu QR.

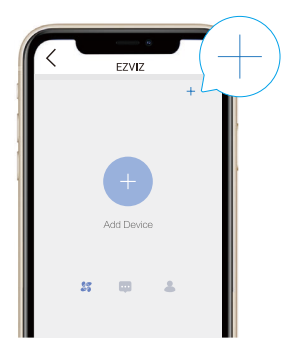

2. Skenovat QR kód na zadní straně předního krytu chytrého zámku nebo v uživatelské příručce.

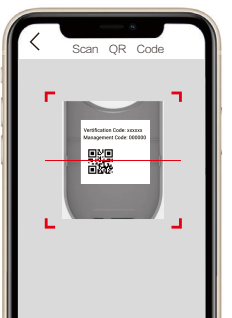

- 3. Stiskněte tlačítko párování a podržte jej stisknuté po dobu 3 s. Jakmile uslyšíte pípnutí "Di", přešel zámek do režimu přidávání. Jakmile začne prstenec indikátoru rychle modře blikat, je povolena funkce Bluetooth a zámek přechází do režimu přidávání, který bude trvat 2 minuty.
- Ověřte, zda je zámek ve stavu inicializace. Pokud není, vyjměte baterie zámku, stiskněte tlačítko párování a podržte jej stisknuté a pak vraťte baterie zpět. Stiskněte tlačítko párování a podržte jej stisknuté po dobu 5 s, dokud nebude prstenec indikátoru LED svítit trvale oranžově. Znamená to, že hodnoty všech parametrů jsou obnoveny na tovární nastavení.
  - Během konfigurace přidávání si aplikace EZVIZ může vyžádat oprávnění funkce Bluetooth k vyhledávání, přidávání a používání zařízení Bluetooth. Klepnutím na možnost Ano udělíte toto oprávnění.
  - Umístěte telefon do blízkosti zámku. Až to bude třeba, zadejte kód správy. Kód správy je na zadní části předního krytu.

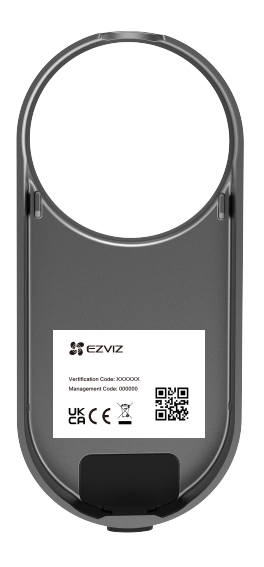

- Po přidání konfigurace se z důvodu zabezpečení soukromí doporučuje kód správy změnit.
  Doporučuje se uložit kód správy do telefonu. Pokud to povolíte, bude kód uložen k automatickému ověřování klíčů Bluetooth, karet a hesel, takže jej nebude nutné zadávat ručně.
- Pokud jste změnili telefon, ověřte kód správy znovu.

5. Postupováním podle aplikace dokončete přidání zámku do aplikace EZVIZ.

### 2. Kalibrace zámku

#### Automatická kalibrace

Po přidání zámku do aplikace EZVIZ je nutné podle průvodce na stránce kalibrovat stav montáže.

1. Vyberte typ zámku.

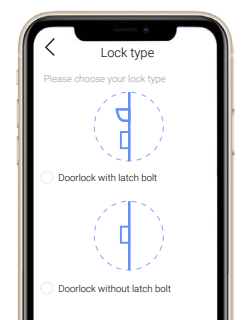

- 2. Otevřete dveře, ponechte zamykací střelku zataženou a klepněte na možnost Další krok.
- Během automatické kalibrace zámek nevypínejte ani jej neovládejte.
- Probíhá-li u zámku automatická kalibrace, trpělivě počkejte. Kalibrace je dokončena, když zůstane zamykací střelka zatažená a prstenec indikátoru LED bude trvale modře svítit.

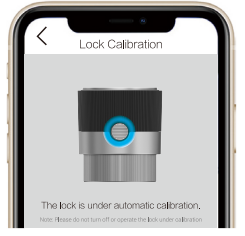

 Zkontrolujte stav zamykací střelky. Pokud není střelka zatažená, proveďte kalibraci znovu nebo přejděte do režimu ruční kalibrace, která je přesnější.

#### Ruční kalibrace

A

Postupujte podle průvodce na stránce a dokončete kalibraci ručně. 1. Vyberte typ zámku.

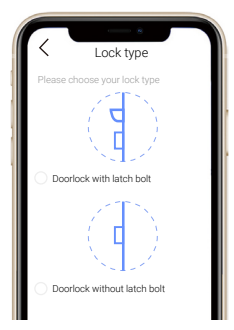

 Zkontrolujte zámek a ověřte, zda se zamyká nebo odemyká, když se otočí knoflíkem zámku dveří ve směru hodinových ručiček.

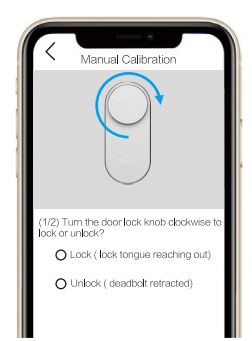

 Otáčejte knoflíkem klíče a poznamenejte si počet otáček, které potřebuje k odemčení (zatažené zamykací střelce).

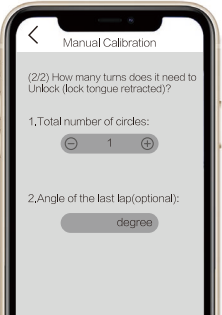

#### 3. Propojit snímač dveří

Po kalibraci musíte propojit dveřní senzor se stavem chytrých dveří podle průvodce na stránce.

- 1. Ujistěte se, že byla odstraněna izolační páska baterie.
- Stiskněte tlačítko reset po dobu delší než 5 sekund, dokud modré světlo rychle nezačne blikat, poté tlačítko uvolněte.

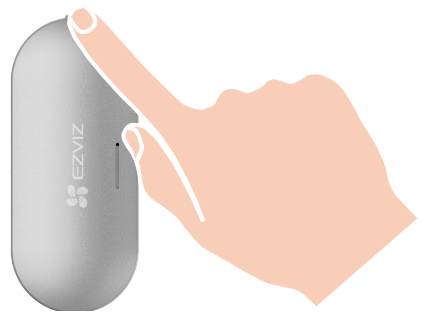

- Po úspěšném propojení s dveřním senzorem můžete jít na detailní stránku zámku, abyste viděli stav dveří zjištěný dveřním senzorem (Stav dveřního senzoru je svázán se stavem zámku).
- Pokud se nepodařilo propojit s dveřním senzorem, opakujte prosím výše uvedené kroky a zkuste to znovu.
   Pokud jste tento krok přeskočili, přejděte do správy příslušenství > Propojení Bluetooth dveřního senzoru v rozhraní Nastavení zařízení pro propojení dveřního senzoru.

## 4. Dokončení montáže

- Pokud jste si již zakoupili příslušenství v podobě klávesnice, klepněte a vytvořte s ním vazbu.
  - Pokud nemáte klávesnici jako příslušenství, je montáž zámku hotova.
  - 1. Po dokončení montáže můžete dveře odemykat v aplikaci EZVIZ z jejich vnější strany.
  - 2. Spusťte aplikaci EZVIZ, klepněte na zámek a k odemčení posuňte prst doprava, viz obrázek níže.

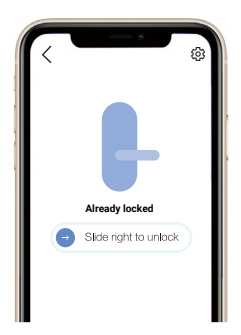

## Správa klíče Bluetooth

#### 1. Přidání klíčů Bluetooth

Je možné přidat klíče Bluetooth pro vaši rodinu nebo hosty, aby si mohly dveře otevírat v aplikaci EZVIZ.

#### Jsou k tomu nutné následující podmínky:

- 1. Ujistěte se, že si vaše rodina nebo hosté aplikaci nainstalovaly a přihlásily se do ní.
- 2. Ovládejte aplikaci EZVIZ v blízkosti zámku.

#### Vy proveďte následující kroky:

- Klepněte na možnost Správa klíče Bluetooth a pak Přidat klíče Bluetooth. Zadejte účet EZVIZ rodiny nebo hostů.
- 2. Nastavte název své rodiny nebo hostů a klepněte na možnost Další krok.
- 3. Nastavte dobu platnosti a klepněte na možnost Další krok.
- 4. Získejte kód párování Bluetooth a řekněte jej rodině nebo hostům.

#### S dokončením následující operace své rodině nebo hostům pomozte.

- 1. Rodina nebo hosté přijmou zařízení na svých telefonech.
- 2. Aktualizujte domovskou stránku, vyhledejte kartu zámku a klepnutím na ni ji otevřete.
- Umístěte telefon rodiny nebo hostů do blízkosti zámku a k ověření zadejte kód párování Bluetooth. Po ověření lze úspěšně vytvořit vazbu s telefonem a telefon bude podporovat funkci odemykání.
- Umístěte telefon do blízkosti zámku a zkontrolujte, zda je telefon připojen k zámku pomocí funkce Bluetooth.
  - · Zkontrolujte, zda je kód správy správný.
  - Zkuste to znovu od kroku 1.

#### 2. Správa klíčů Bluetooth

Spusťte v dosahu funkce Bluetooth aplikaci EZVIZ a zkontrolujte, zda je telefon připojen k zámku pomocí funkce Bluetooth. Klepněte za jejich názvem na tlačítko Více. Můžete nastavit dobu platnosti nebo klíč Bluetooth odstranit.

# Provoz a správa

## 1. Vložení baterií

1. Stiskněte tlačítko na spodku a odstraňte přední kryt.

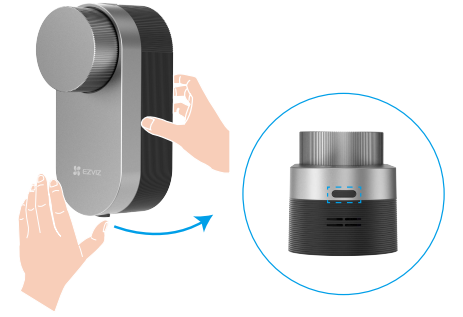

2. Potáhněte páskem a baterie vyskočí.

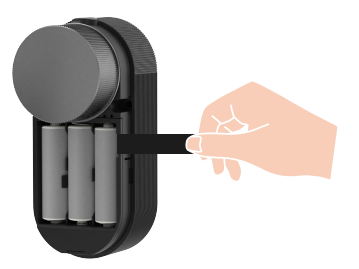

- 3. Nainstalujte 4 baterie typu AA do bateriového slotu a poté vraťte přední kryt zpět.
- Vložte baterie správného typu, abyste zabránili nebezpečí výbuchu.
  - Pokud baterie nebudete delší dobu používat, vyjměte je z prostoru pro baterie.
  - Nekombinujte současně nové a použité baterie.
  - Neumisťujte póly baterie (+) a (-) obráceně.
  - · Použité baterie zlikvidujte v souladu s místními předpisy na ochranu životního prostředí.

#### 2. Obnovení továrního nastavení

Odstraňte baterie, stiskněte a podržte tlačítko Párování a znovu vložte baterie. Stiskněte tlačítko Párování po dobu 5 sekund, dokud kruh indikátoru LED rychle nebliká oranžově, všechny parametry budou obnoveny na výchozí hodnoty.

#### 3. Alarmy

1 V aplikaci EZVIZ lze alarm odmítnout.

1. Alarm uzamčení systému

Pokud dojde k zaďání špatného hesla nebo karty 5krát během 5 minut, systém se na dobu 3 minut uzamkne.

2. Alarm při nízkém stavu nabití baterií

Při napětí baterií nižším než 20 % vás na výměnu baterií upozorní hlasová výzva.

3. Alarm odemčených dveří

Po povolení připomenutí neuzavřených dveří v nastavení alarmu v aplikaci EZVIZ vám bude zasláno upozornění, pokud nebudou dveře uzavřeny v nastaveném čase.

# Ovládání v aplikaci EZVIZ

Když spustíte aplikaci EZVIZ a klepnete na svůj zámek, můžete na stránce s podrobnostmi zobrazit a spravovat zámek podle potřeby.

#### 1. Stránka s podrobnostmi o autě

Když spustíte aplikaci EZVIZ a klepnete na zámek, můžete na domovské stránce zámek zobrazit a spravovat podle potřeby.

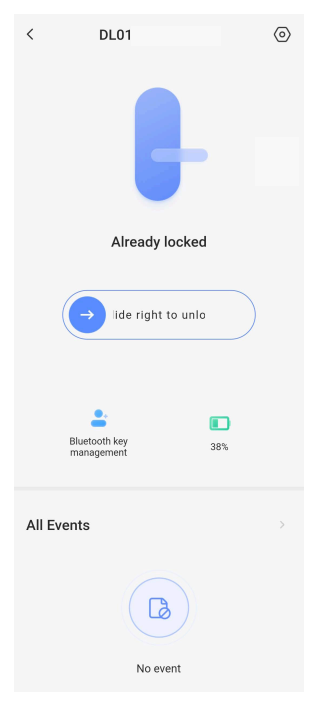

| Ikona      | Popis                                                                                                    |
|------------|----------------------------------------------------------------------------------------------------|
| $\bigcirc$ | Posunutím prstu doprava zámek odemknete.                                                                                                    |
| <b>_</b> + | Správa klíčů Bluetooth. S ohledem na rychlou odezvu a spotřebu energie<br>poskytuje zámek 3 různé režimy připojení Bluetooth. Klikni pro správu<br>Bluetooth klíčů pro tvoji rodinu nebo hosty. |
|            | Slouží ke kontrole stavu nabití baterií zámku.                                                                                                    |

#### 2. Nastavení

| <             | Settings                |   |
|---------------|-------------------------|---|
|               | 1                       |   |
| Name          |                         |   |
| DL01          | (BB6313793)             | 8 |
| Function      | n Settings              |   |
| Blu           | uetooth connection mode |   |
| Ala           | arm Settings            |   |
| Re            | lated gateway           |   |
| Re            | mote unlock             |   |
| Ac            | cessory management      |   |
| Lo            | ck calibration          |   |
| Ba            | ttery                   |   |
| General       |                         |   |
| Se            | curity Settings         |   |
| De            | vice Information        |   |
| Delete Device |                         |   |

| Parametr                  | Popis                                                                                                    |  |
|---------------------------|----------------------------------------------------------------------------------------------------|--|
| Jméno                     | Zobrazte nebo klepněte pro přizpůsobení názvu vašeho zařízení zde.                                               |  |
| Režim připojení Bluetooth | Vyberte rychlost Bluetooth mezi telefonem a zámkem. Zámek má nejdelší výdrž baterie v režimu nízké<br>rychlosti. |  |
| Nastavení alarmu          | Klepněte pro nastavení připomenutí neuzavřených dveří a času připomenutí.                                        |  |
| Související brána         | Můžete zde připojit bránu.                                                                                       |  |
| Vzdálené odemknutí        | Zde můžete dálkově odemknout zařízení, pokud je propojeno s klávesnicí a bránou.                                 |  |
| Správa příslušenství      | Klepnutím můžete spravovat karty a hesla vázaného příslušenství nebo spravovat snímač dveří.                     |  |
| Kalibrace zámku           | Pokud není automatická kalibrace přesná, můžete zkusit ruční kalibraci.                                          |  |
| Baterie                   | Zkontrolujte výdrž baterie zámku.                                                                                |  |

Pokud chcete dálkově ovládat svůj zámek, budete ho muset použít s bránou. Prosím, zakupte si bránu EZVIZ a postupujte podle těchto kroků:

1. Přihlaste se do aplikace EZVIZ

 Přejděte na domovskou stránku zámku, klepněte na \"Nastavení -> Související brána\" a vyberte bránu, kterou chcete propojit.

Pro více podrobných instrukcí se prosím odkazujte na uživatelskou příručku brány.

| Parametr              | Popis                                                                                                    |
|-----------------------|----------------------------------------------------------------------------------------------------|
| Nastavení zabezpečení | <ul> <li>Časované zamykání: V případě, že je zámek propojen s dveřním senzorem, zámek se automaticky uzamkne, když je detekováno uzavření dveří v určitém čase. Pokud není zámek propojen s dveřním senzorem, po povolení této funkce se zámek automaticky uzamkne v určeném čase po odemčení.</li> <li>Dočasné odemčení: Tuto funkci aktivujte stisknutím a podržením tlačítka na zámku nebo v aplikaci a nastavte dobu trvání dočasného odemčení pro vaše pohodlné vycházení na krátkou dobu.</li> <li>Režim soukromí: Je-li možnost povolena, bude možné dveře odemknout pouze pomocí mechanického klíče a zámek zůstane tichý. Zkontrolujte, zda byl zámek automaticky demknut.</li> <li>Zamykání pokus-omyl: Je-li možnost povolena a dojde během 5 minut k 5 chybám odemknutí, bude systém po dobu 3 minut uzamčen a k odemknutí nebude možné použít elektronický klíč.</li> <li>Uložte kód správy: Je-li možnost povolena, bude se k automatickému ověřování ukládat kód klíčů Bluetooth, karet a hesel, takže jej nebude nutné zadávat ručně.</li> <li>Změňte kód správy: V případě potřeby lze kód správy změnit.</li> </ul> |
| Informace o zařízení  | Zde můžete najít informace o zařízení.                                                                                                    |
| Odstranit zařízení    | Klepnutím odstraníte zařízení z aplikace EZVIZ.                                                                                                    |

# Údržba

## 1. Každodenní údržba

- · Chraňte zámek před kontaktem s korozivními materiály. Může dojít k jeho poškození a ztrátě lesku.
- Při nízkém napětí baterií je okamžitě vyměňte, abyste zajistili normální fungování zámku. Při výměně baterií dbejte na správné vložení dle kladného a záporného pólu.
- · Pokud zámek zasekává nebo nedrží ve správné poloze, požádejte o kontrolu odborníka.
- Na otáčivou část zámku používejte mazivo, aby otáčení bylo plynulé a prodloužila se životnost.
- Doporučuje se kontrolovat zámek každých šest měsíců nebo jeden rok, zda se neuvolnily šrouby.
- Pravidelně (jednou za rok nebo šest měsíců) nanášejte na cylindrickou vložku zámku malé množství grafitového prášku nebo prášku z tužek, abyste zajistili hladké vkládání a vyjímání klíče. V případě, že mazivo ulpívá na pružině stavítka, žádné mazivo nenanášejte.

## 2. Nejčastější dotazy

| Problém                                                                                                    | Příčina                                                     | Řešení                                                                                                    |  |
|----------------------------------------------------------------------------------------------------|-------------------------------------------------------------|----------------------------------------------------------------------------------------------------|--|
|                                                                                                    | Problém s montáží zámku.                                    | Požádejte o kontrolu zámku odborníka.                                                                                                    |  |
| Dveře se pomocí ověření                                                                                                    | Vzdálenost mezi zámkem<br>a příslušenstvím je příliš velká. | Zkontrolujte, zda je příslušenství v blízkosti zámku.                                                                                            |  |
| klíčem Bluetooth, aplikací,                                                                                                    | Baterie jsou slabé.                                         | Vyměňte baterie zámku nebo příslušenství.                                                                                                    |  |
| heslem nebo kartou<br>neotevírají úspěšně.                                                                                                    | Platnost klíče Bluetooth<br>vypršela.                       | Použijte jiný způsob otevření.                                                                                                    |  |
|                                                                                                    | Platnost hesla nebo karty<br>vypršela.                      |                                                                                                    |  |
| Ověřování heslem nebo<br>kartou bylo úspěšné, ale                                                                                                    | Došlo k závadě mechanického<br>klíče uvnitř zámku.          | Zkontrolujte zámek a vyměňte poškozené                                                                                                    |  |
| motor nefunguje a dveře<br>nelze otevřít.                                                                                                    | Došlo k závadě motoru.                                      | součásti.                                                                                                    |  |
| Není žádná odezva<br>klávesnice.                                                                                                    | Baterie jsou vybité nebo<br>nesprávně vložené.              | Odemkněte zámek pomocí aplikace nebo<br>mechanického klíče a zkontrolujte baterie.                                                               |  |
|                                                                                                    | Došlo k poškození klávesnice.                               | Požádejte odborníka, aby zámek po otevření dveří<br>mechanickým klíčem zkontroloval.                                                             |  |
| Zámek zůstává otevřený<br>a nelze jej normálně<br>používat.                                                                                                | Jedná se o závadu součástí<br>západky.                      | Požádejte o kontrolu zámku odborníka.                                                                                                    |  |
|                                                                                                    | Dveřní senzor nefunguje<br>správně.                         | Inicializujte senzor dveří a znovu ho propojte.                                                                                                  |  |
| Dveřní senzor funguje<br>neobvykle, což způsobuje<br>selhání automatického<br>zamykání po zavření dveří<br>nebo neobvyklé zamykání<br>při otevírání dveří. | Relativní poloha zámku<br>a dveřního senzoru se změnila.    | Ujistěte se, že zámek a senzor dveří jsou pevně<br>upevněny a inicializujte senzor dveří a znovu ho<br>propojte.                                 |  |
|                                                                                                    | V blízkosti zámku dochází<br>k rušení magnetického pole.    | Inicializujte dveřní senzor a znovu ho propojte po<br>zajištění, že v okolním prostředí není žádné rušení<br>nebo náhlá změna magnetického pole. |  |

Další informace o zařízení naleznete na webu www.ezviz.com/eu.